# Stereo Playback from a Laptop in the CDA Mixing Suite

2023

A pdf version of this guide is available at: www.concordia.ca/finearts/cda/suites/descriptions

### Connect your laptop

- This guide explains how to use your laptop for stereo output to the speakers in the suite.
- Connect the 1/8" inch cable, provided for you in the suite, to your laptop's analog headphone output.
- This cable is already connected for you to Inputs 1 and 2 on the back of the AVID OMNI interface.

#### Set the Input to Line on the AVID OMNI interface.

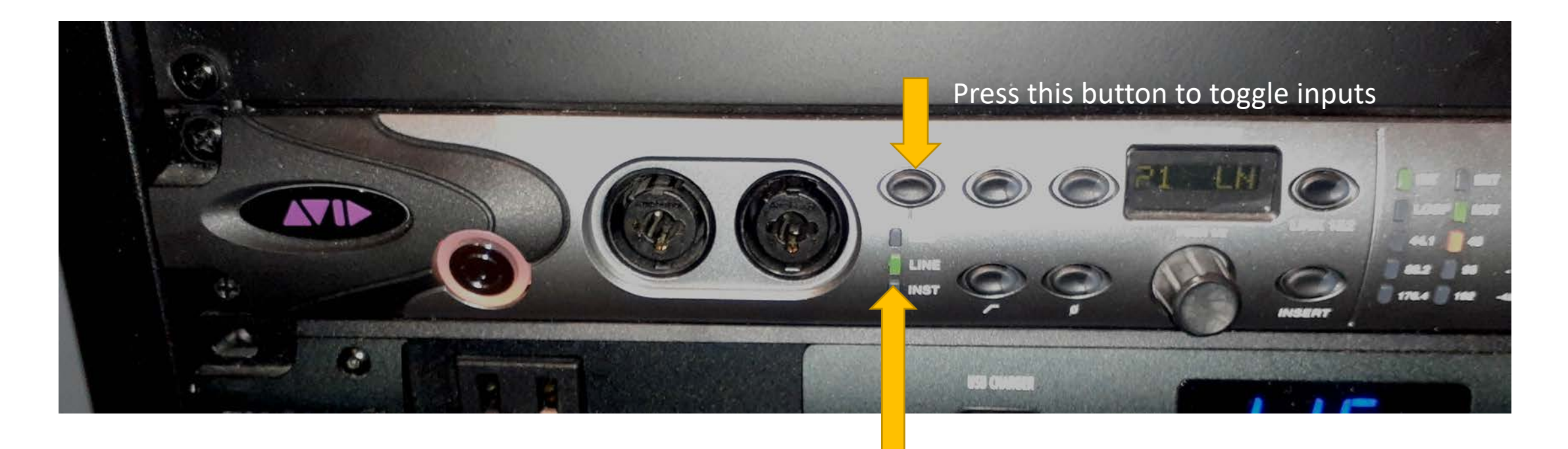

#### About this example:

- In this guide I will be using Pro Tools as an example of how to monitor your stereo input but you can use other software in the computer.
- If you will be using other software, then you will have to do the Hardware settings described on page 9 for Pro Tools in the AUDIO MIDI setup application. See Page 19 for details.

#### Launch Pro Tools

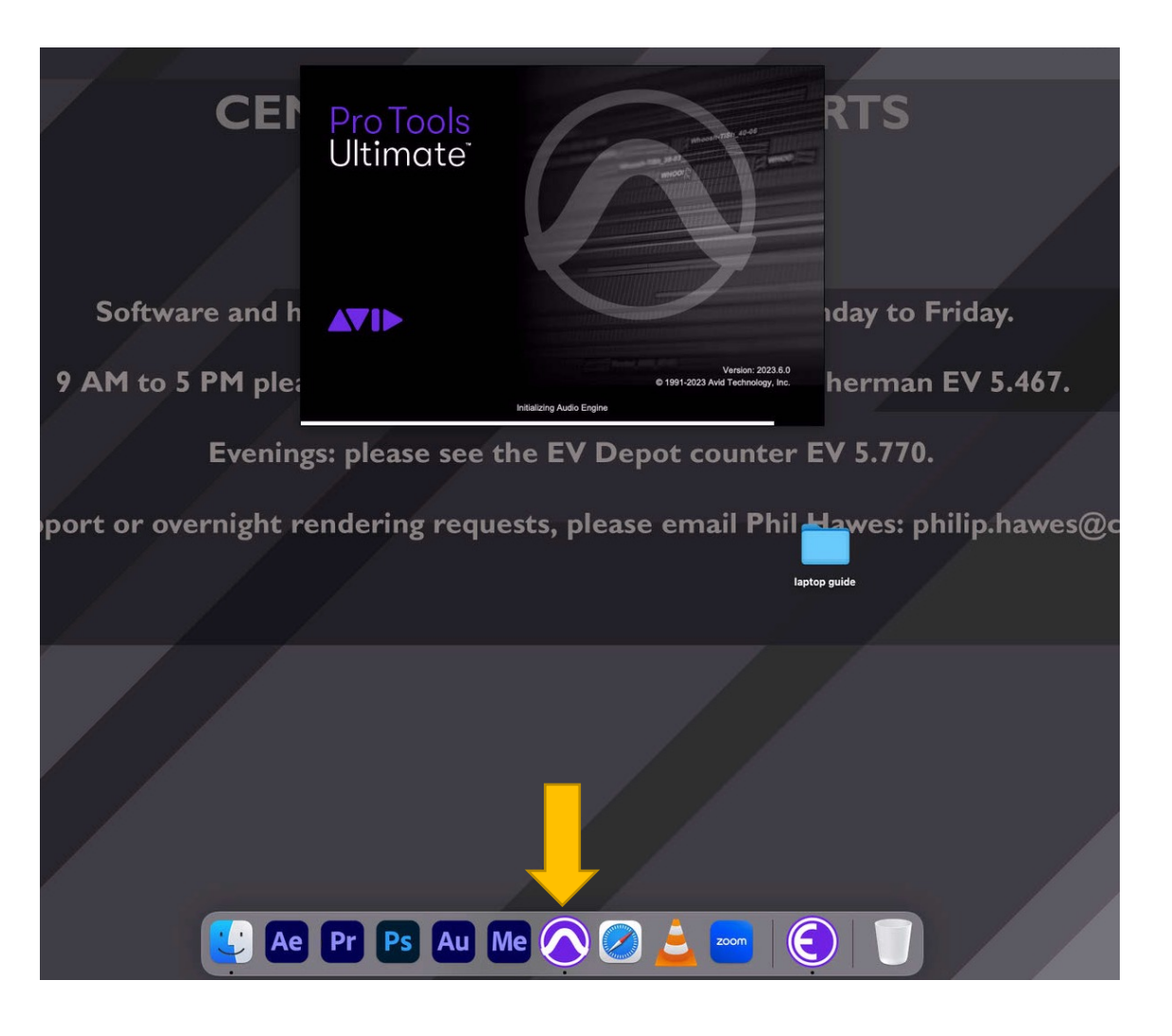

#### Create a new Stereo Mix Session

|                 | Dashboard                                                                                                    |
|-----------------|----------------------------------------------------------------------------------------------------|
|                 | L Sign In                                                                                                    |
| CREATE          | Name: laptop session Name the session.                                                                                  |
| RECENT          | Local Storage (Session)     Collaboration and Cloud Backup (Project, subscription required)                             |
| PROJECTS        | Create From Template                                                                                                    |
|                 | Template Group: Dolby Atmos                                                                                             |
| GETTING STARTED | Dolby Audio Bridge Mono                                                                                                 |
|                 | Dolby Audio Bridge Stereo                                                                                               |
|                 | Ideally you will set the sample rate to the sample rate of your audio project on your laptop (but it can be different). |
|                 | File Type: BWF (.WAV) Sample Rate: 48 kHz Sample Rate: 48 kHz                                                           |
|                 | Bit Depth: 24-bit VO Settings: Stereo Mix Set I/O Settings to "Stereo Mix                                               |
|                 |                                                                                                    |
|                 | Prompt for location                                                                                                    |
|                 | Location /Users/cda/Documents/                                                                                          |
| Show on startup | Open from Disk Cancel Create                                                                                            |

Mix"

# In the new session, in the top menu, go to Setup/Playback Engine.

| ¢ | Clip | Event | AudioSuite   | Options  | Setup     | Window   | Avid Link | Help |         |   |
|---|------|-------|--------------|----------|-----------|----------|-----------|------|---------|---|
|   |      |       |              |          | Hardwa    | re       |           |      |         |   |
|   |      |       |              | <u>,</u> | Playbac   | k Engine |           |      |         |   |
| 0 |      | → ₩2> | 5°7 🗐        | 1.       | Disk Alle | ocation  |           |      | :00.000 |   |
| • | ≡•⊪• | + ▶   | <b>~</b> ₽ - | -+8 []   | Periphe   | rals     |           |      | < S M   | N |
|   |      |       |              |          | 1/0       |          |           |      |         |   |

#### The Playback Engine should be: HD Native Thunderbolt

|           |                                   | Playback Engin                                                                                                    | le                                                                                   |
|-----------|-----------------------------------|----------------------------------------------------------------------------------------------------|--------------------------------------------------------------------------------------|
| Device    | Playback Engine:                  | HD Native Thunderbolt                                                                                                    |                                                                                      |
| Settings  | H/W Buffer Size:<br>Video Engine: | 1024 Samples<br>Enable                                                                                                    |                                                                                      |
| Optimizat | ions ?                            | Ignore Errors During Playbac<br>May cause clicks and pops<br>Main Playback Engin<br>Aux I/O<br>Dynamic Plug-in Process<br>Plug-ins only use CPU re<br>Optimize Performance a | ck/Record for:<br>ne<br>sing<br>esources when processing audio<br>t Low Buffer Sizes |

The HD Native Thunderbolt is the AVID OMNI interface.

# Then go to **Setup/Hardware**:

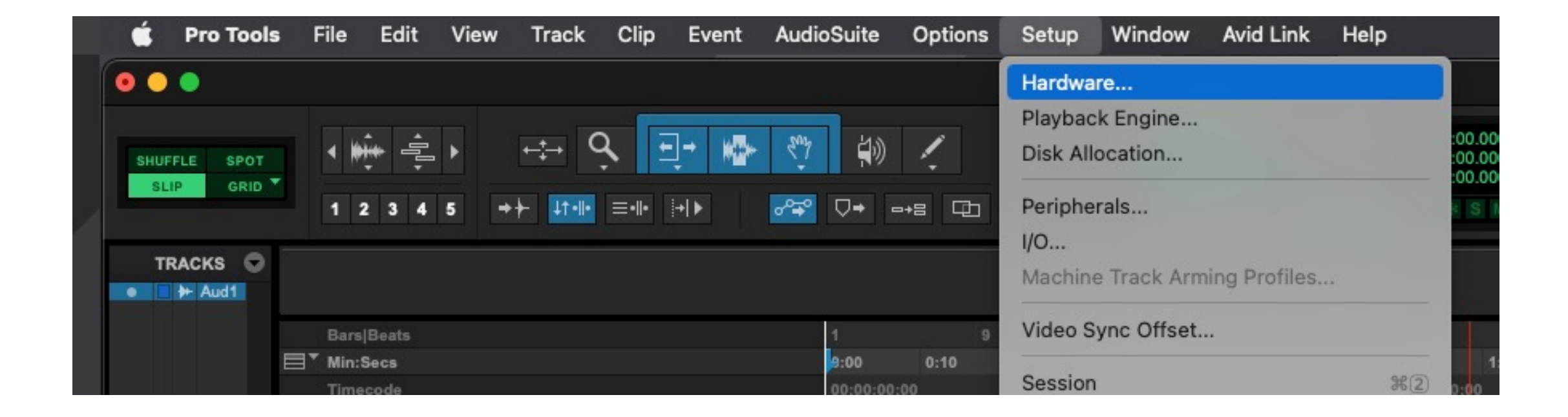

# The **Main** tab should look like this. It is the Inputs and Outputs that are most important.

|                               | Hardware Setup                         |                       |
|-------------------------------|----------------------------------------|-----------------------|
| Peripherals                   | Interface: HD OMNI                     |                       |
| HD OMNI #1                    | Main Analog In Analog Out              | Monitor Mixer         |
|                               | Input                                  | Output                |
|                               | 1-2 Analog 1-2                         | Analog 1-2            |
|                               | 3-4 None *                             | Analog 3-4            |
| ID Native Thunderbolt, Port 1 | 5-6 None 🔻                             | Analog 5-6            |
| Clock Master: Internal        | * 7-8 None *                           | Analog 7-8            |
| .oop Master: HD OMNI #1       | Digital 1.2 Input Formati              | Online Output Formati |
| ample Rate: 48 kHz            | AES/EBU                                | ADAT                  |
|                               | S/PDIF                                 | Optical S/PDIF        |
|                               | Optical (S/PDIF)                       | S/PDIF Output Format: |
|                               | Sample Rate Conversion                 | Tascam                |
|                               | Ext. Clock Output: Word Clock (48 kHz) | *                     |

# The **Analog In** tab should look like this. Set the Limiter to "Soft Clip".

|                               |              | н         | ardware Setu | p       |         |          |
|-------------------------------|--------------|-----------|--------------|---------|---------|----------|
| Peripherals                   | Interface: H | DOMNI     |              |         |         |          |
| HD OMNI #1                    | Main         | Analog In | Analog Out   | Monitor | Mixer   |          |
|                               | Reference    | e Level   |              | Limi    | ter     |          |
|                               | Ch 1         | 🔵 +4 dBu  | -10 dBV      | Sof     | it Clip | -        |
|                               | Ch 2         | 🛑 +4 dBu  | -10 dBV      | Sof     | it Clip | -        |
| HD Native Thunderbolt, Port 1 | Ch 3         | 😐 +4 dBu  | ) -10 dBV    | Nor     | ne      | <b>*</b> |
| Clock Master: Internal        | Ch 4         | 💿 +4 dBu  | -10 dBV      | No      | ne      | *        |
| Loop Master: HD OMNI #1       |              |           |              |         |         |          |
| Sample Rate: 48 kHz           |              |           |              |         |         |          |
|                               |              |           |              |         |         |          |

### The Monitor tab should look like this:

|                                                |                                                                               | Har                                                                                       | dware Se                   | tup        | )   |              |              |        |   |    |         |              |      |             |         |   |         |        |
|------------------------------------------------|-------------------------------------------------------------------------------|-------------------------------------------------------------------------------------------|----------------------------|------------|-----|--------------|--------------|--------|---|----|---------|--------------|------|-------------|---------|---|---------|--------|
| Peripherals<br>HD OMNI #1                      | Interface: HD Of<br>Main Ar                                                   | MNI<br>nalog in                                                                           | Analog Out                 |            | Mon | itor         | м            | ixer   |   | •7 |         |              |      |             |         |   |         |        |
| HD Native Thunderbolt, Port 1                  | CR Path                                                                       | Format                                                                                    | Fold-Down                  | 1          | An: | alog (C<br>4 | 0B-25<br>5 6 | )<br>7 | 8 | 1  | AE<br>2 | ES/EB<br>3 4 | iU ( | DB-2<br>5 6 | 5)<br>7 | 8 | Di<br>1 | g<br>2 |
| Clock Master: Internal                         | MAIN                                                                          | None +                                                                                    | None -                     |            |     |              |              |        |   |    |         |              |      |             |         |   |         |        |
| Loop Master: HD OMNI #1<br>Sample Rate: 48 kHz | Engage F<br>Engage F<br>Control Room<br>Do Not Fo<br>Headphone F<br>Do Not Fo | old-Down for<br>old-Down for<br>Fold-Down:<br>old Down Betw<br>old-Down:<br>old Down (L/R | MAIN<br>ALT<br>ween CR Pat | hs<br>nly) |     | •            |              |        |   |    |         |              |      |             |         |   |         |        |

### Go to Track/New, to make a new audio track.

| 🗯 Pro Too    | ls File        | Edit     | View  | Track    | Clip     | Event   | AudioSuite | Options   | Setup  | Window     | Avid Link | He           |
|--------------|----------------|----------|-------|----------|----------|---------|------------|-----------|--------|------------|-----------|--------------|
|              |                |          |       | New      |          |         |            | ΩΩ₩Ν      |        |            |           |              |
|              |                |          | 1000  | Group.   |          |         |            | жG        |        |            |           |              |
| SHUFFLE SPOT |                | ÷        | •     | Duplica  | ite      |         |            | τŵρ       |        | 0:00       | -000 -    | Start<br>End |
| SLIP GRID    |                |          |       | Split in | to Mon   | D       |            |           | 10     |            |           | Length       |
|              | 1              | 2 3 4    | 5 -   | Make Ir  | nactive  |         |            |           | Cursor |            | <b>*</b>  | ****         |
| TRACKS       |                |          |       | Move to  | New F    | older   |            | N米介ブ      |        |            |           |              |
|              |                |          |       | Conver   | t Aux to | Routing | Folder     |           |        |            |           |              |
|              | Bar            | rs Beats |       | Change   | Track    | Width   |            | >         |        | 17         | 25        |              |
|              | <b>⊟</b> * Mir | 1:Secs   |       | Delete   |          |         |            |           | 0:     | :30 0:40   | 0:50      | 1            |
|              | Tim            | iecode   |       |          |          |         |            |           | 00     | 0:00:30:00 |           | 0            |
|              | Sar            | nples    |       | Freeze   |          |         |            |           | 000    |            | 00000     |              |
|              | ► Ter          | npo      |       | Commi    | t        |         |            | TAC       |        |            |           |              |
|              | Me             | ter      |       | Dauman   |          |         |            | 25 4 90 0 |        |            |           |              |
|              | 🗐 Mai          | rkers    |       | Bounce   |          |         |            | LUHB      |        |            |           |              |
|              | <b></b> *      |          | 0 INS | Melody   | ne       |         |            | >         |        |            |           |              |
|              |                |          |       | Extract  | MIDI to  | New Tra | ack        |           |        |            |           |              |
|              |                |          |       | Save Tr  | ack Pre  | eset    |            | τôΡ       |        |            |           |              |
|              |                |          |       |          |          |         |            |           |        |            |           |              |

#### Make a Stereo Audio Track

|        |             | New Tracks |             |        |        |
|--------|-------------|------------|-------------|--------|--------|
| Create | Audio Track | in Samples | Name: Audio |        | +      |
|        |             |            |             | Cancel | Create |
|        |             |            |             |        |        |

# On the audio track make sure that it is displaying the I/O for the track.

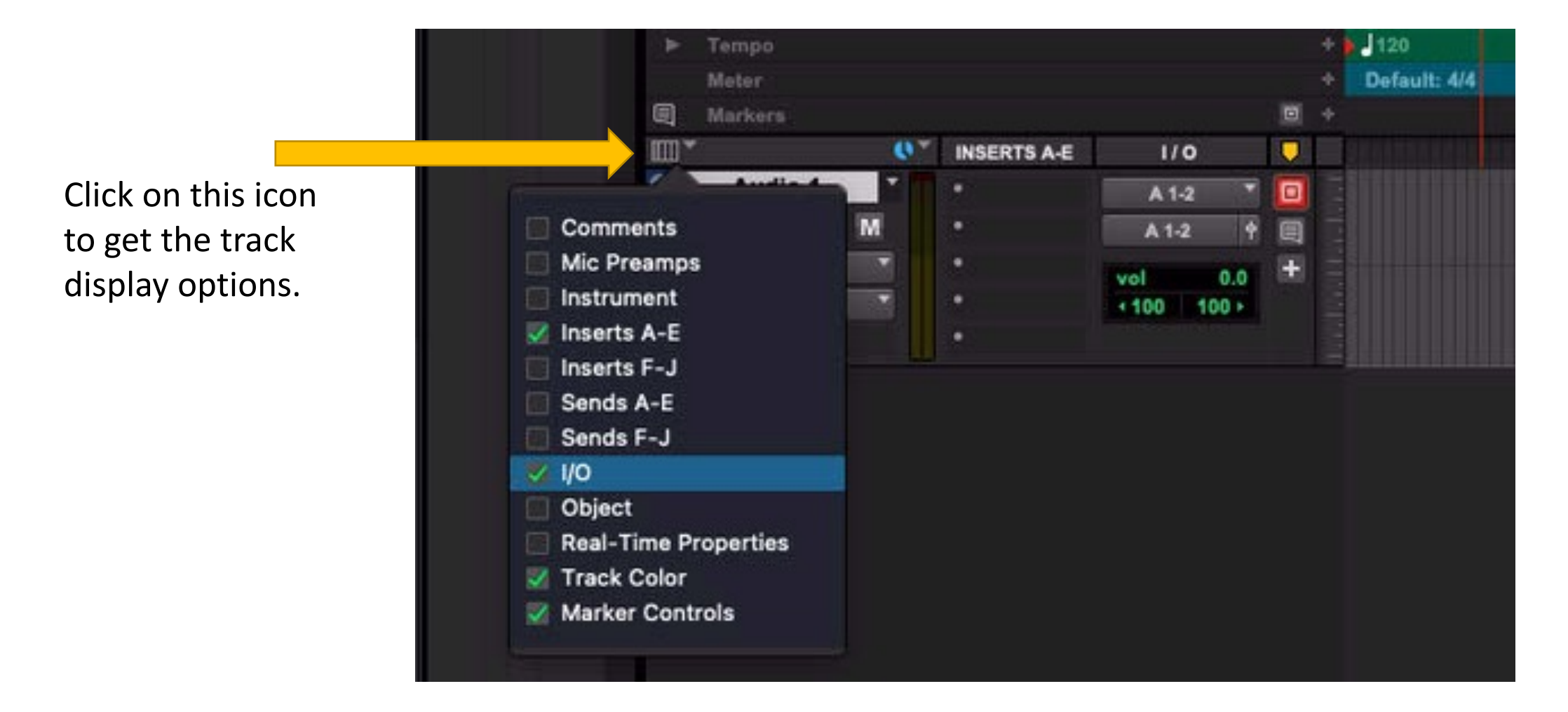

#### Set the inputs and outputs to A 1-2.

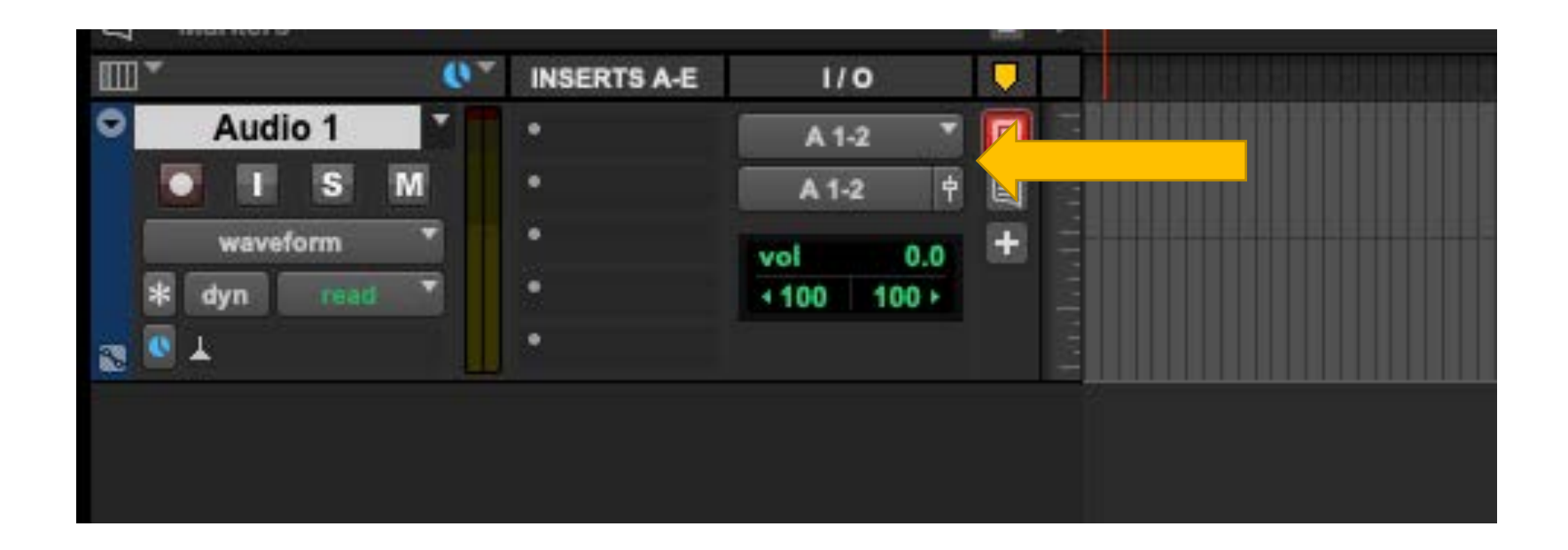

# Press the Record Monitor button to hear the signal from your laptop.

| 🔹 Pro Tools               | : 1 | File Edit                                                                    | View | Track C     | lip Event | A          | Jdio     | Suite            | Options | Setup   | Window | v Avi | d Link He                  | elp                            |                         |               |
|---------------------------|-----|------------------------------------------------------------------------------|------|-------------|-----------|------------|----------|------------------|---------|---------|--------|-------|----------------------------|--------------------------------|-------------------------|---------------|
| 000                       |     |                                                                              |      |             |           |            |          |                  |         |         |        |       |                            |                                |                         |               |
| SHUFFLE SPOT<br>SLIP GRID |     | <ul> <li>4</li> <li>4</li> <li>1</li> <li>2</li> <li>3</li> <li>4</li> </ul> | 5 -  | ÷<br>₹      |           | کہ م<br>می | ₩¥<br>∓° | <b>‡</b> ≫<br>⊽+ | ⊷= ₽    | Cursor  | 0:00   | 0.00  | O - Start<br>End<br>Length | 0:0<br>0:0<br>0:0<br>4 Diy ⓒ 💥 | 0.000<br>0.000<br>0.000 | Grid<br>Nudge |
| TRACKS                    |     |                                                                              |      |             |           |            |          |                  |         |         |        |       |                            |                                |                         |               |
|                           |     | Bars Beats                                                                   |      |             |           |            |          |                  |         |         | 17     |       |                            |                                |                         | 41            |
|                           | ■"  | Min:Secs                                                                     |      |             |           |            |          | 9:00             | 0:10    | 0:20    | 0:30   | 0:40  | 0:50                       | 1:00                           | 1:10                    | 1:20          |
|                           |     | Timecode                                                                     |      |             |           |            |          | 00:00:00         |         |         |        | 00    |                            | 00:01:00:                      | 00                      |               |
|                           |     | Samples                                                                      |      |             |           |            |          |                  |         | 1000000 |        | 2000  | 000                        | 30000                          |                         |               |
|                           |     | Tempo                                                                        |      |             |           |            |          | 120              |         |         |        |       |                            |                                |                         |               |
|                           |     | Meter                                                                        |      |             |           |            |          | Default          | t 4/4   |         |        |       |                            |                                |                         |               |
|                           | 町   | Markers                                                                      |      |             |           |            |          |                  |         |         |        |       |                            |                                |                         |               |
|                           | •   | 4                                                                            | 0.   | INSERTS A-E | 1/0       |            | а С. —   |                  |         |         |        |       |                            |                                |                         |               |
|                           | 0   | Audio 1                                                                      |      |             | A 1-2     | •          |          |                  |         |         |        |       |                            |                                |                         |               |
|                           |     | O I S                                                                        | M    |             | A 1-2     | + E        |          |                  |         |         |        |       |                            |                                |                         |               |
|                           |     | waveform<br>k dyn read                                                       | •    |             | vol 0.0   | •          |          |                  |         |         |        |       |                            |                                |                         |               |
|                           |     | apre -                                                                       |      |             |           |            |          |                  |         |         |        |       |                            |                                |                         |               |
|                           |     |                                                                              |      |             |           |            |          |                  |         |         |        |       |                            |                                |                         |               |

#### Engage the AIR Remote

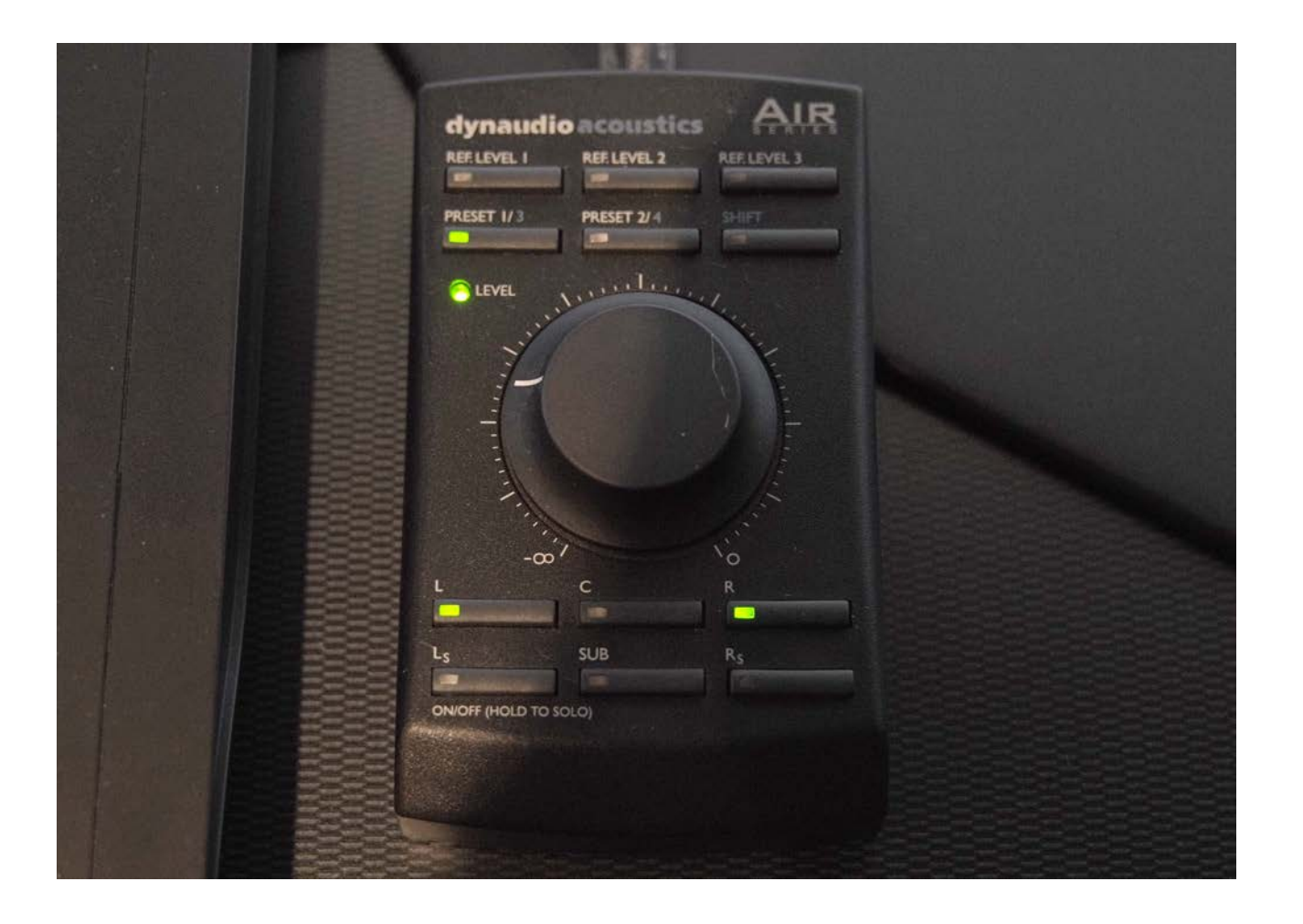

Moving the volume dial on the AIR remote will turn on the speakers.

Switch on the L and R buttons to activate the Left and Right speakers.

Note that when monitoring stereo in the CDA Mixing Suite, only the Left and Right speakers are used. The subwoofer (SUB) is not used.

### Using software other than Pro Tools

- If you are using another DAW to monitor your stereo input, you must make sure to select the HD Native Thunderbolt as the audio playback hardware in your software.
- Then check the following hardware settings in Audio MIDI setup.

#### Go to Audio MIDI Setup in Applications/Utilities

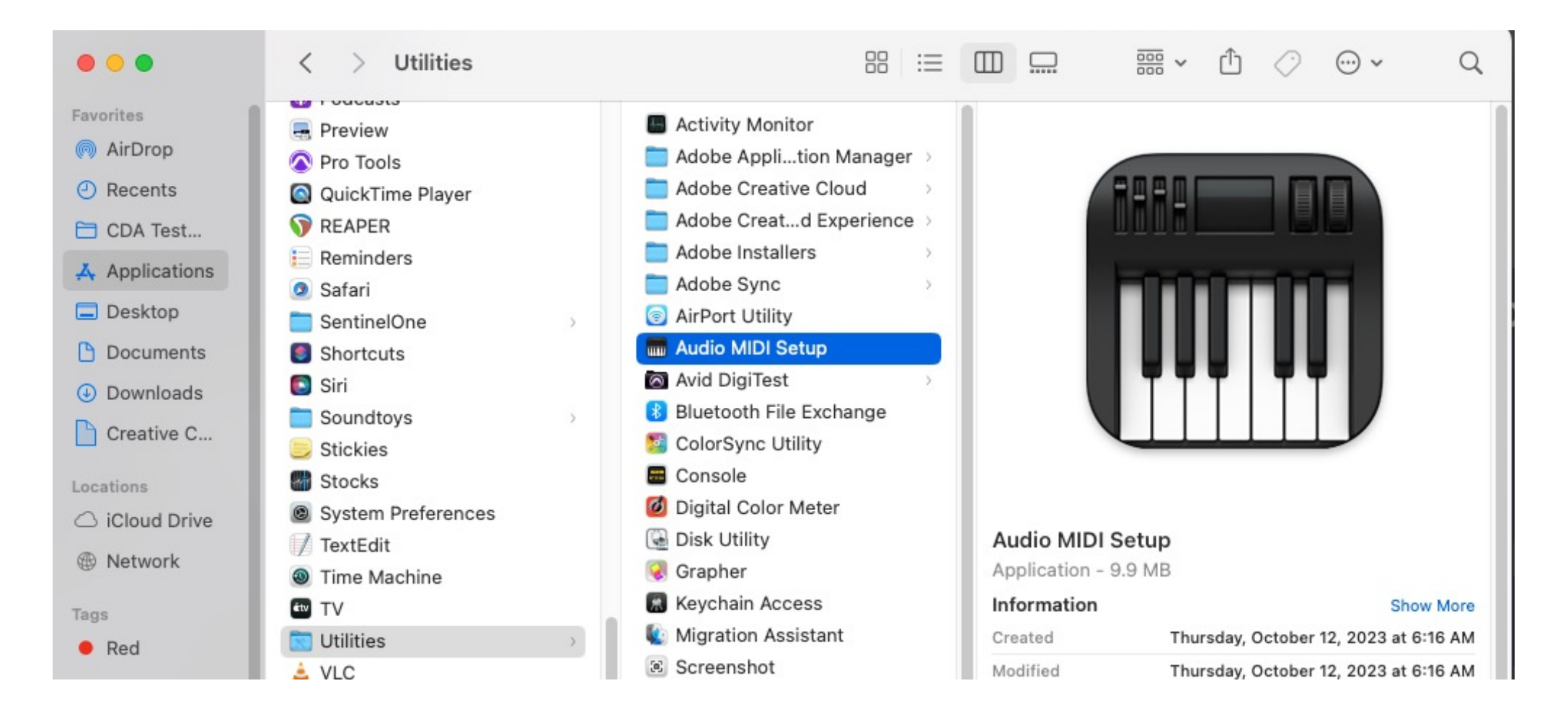

#### In the list of Audio Devices, go to the HD Native Thunderbolt, right click and "Configure Device"

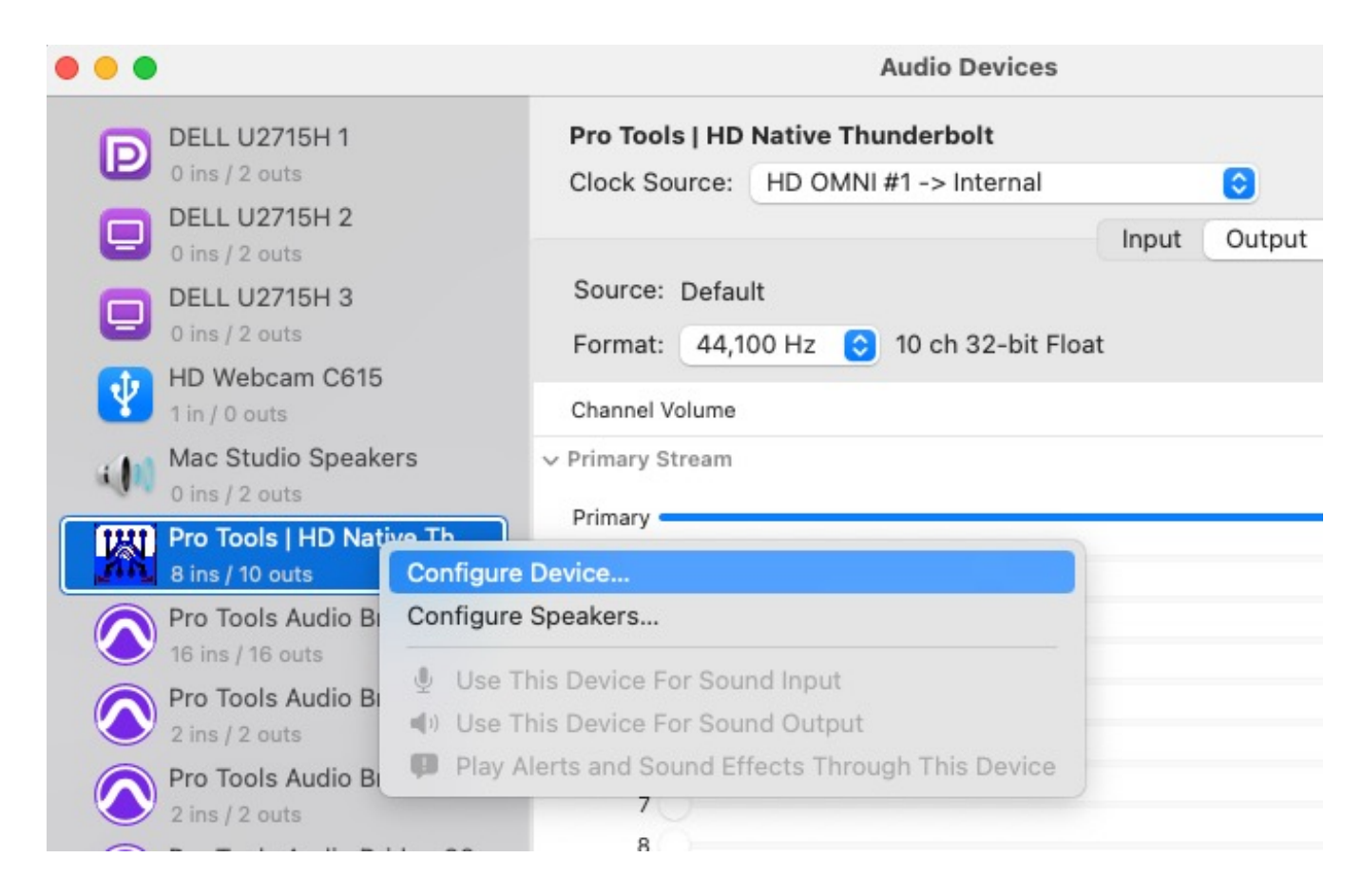

# The **Main** tab should look like this (your Sample Rate may be different):

|                               | Interface: | HD OMNI                     |                  |         |                  |   |
|-------------------------------|------------|-----------------------------|------------------|---------|------------------|---|
| HD OMNI #1                    | Main       | Analog In                   | Analog Out       | Monitor | Mixer            |   |
|                               | Ir         | nput                        |                  | Outpu   | t                |   |
|                               | 1-2        | Analog 1-2                  | *                | Analo   | ig 1-2           | * |
|                               | 3-4 1      | None                        | *                | Analo   | ig 3-4           | * |
| HD Native Thunderbolt, Port 1 | 5-6        | None                        | *                | Analo   | ig 5-6           | ¥ |
| Clock Master: Internal        | 7-8        | None                        | *                | Analo   | ig 7-8           | * |
| Loop Master: HD OMNI #1       |            |                             |                  |         |                  |   |
| Sample Rate: 44.1 kHz         | D          | igital 1-2 Input Fo         | ormat:           | Optica  | I Output Format: |   |
| Buffer Size: 512              |            | AES/EBU                     |                  | 0       |                  |   |
| Use Cl24 Routing (1/3)        |            | Optical /S/                 | DIE              | 0       | Optical S/PDIP   |   |
| Use X-Mon Routing (1/5)       |            | Optical (S/P     Sample Pat |                  | S/PDI   | F Output Format: |   |
| Use X-Mon Routing (1/5)       |            | Sample Rat                  | e Conversion     | 0       | Tascam           |   |
|                               | Ext. Clo   | ck Output: Word             | Clock (44.1 kHz) | *       |                  |   |

# The Analog In tab should look like this:

|                               |              | H         | lardware Setu | р       |          |  |
|-------------------------------|--------------|-----------|---------------|---------|----------|--|
| Peripherals                   | Interface: H | D OMNI    | -35           |         |          |  |
| HD OMNI #1                    | Main         | Analog In | Analog Out    | Monitor | Mixer    |  |
|                               | Referenc     | e Level   |               | Limit   | ter      |  |
|                               | Ch 1         | 🔿 +4 dBu  | 🔘 -10 dBV     | Soft    | t Clip 👻 |  |
|                               | Ch 2         | 🔿 +4 dBu  | 🔕 -10 dBV     | Soft    | t Clip 👻 |  |
| HD Native Thunderbolt, Port 1 | Ch 3         | 🔘 +4 dBu  | 🔵 -10 dBV     | Nor     | 10 *     |  |
| Clock Master: Internal        | Ch 4         | 🔘 +4 dBu  | 🔿 -10 dBV     | Nor     | 10 *     |  |
| Loop Master: HD OMNI #1       | - 2.4        |           |               |         |          |  |
| Sample Rate: 44.1 kHz         | *            |           |               |         |          |  |
| Buffer Size: 512              |              |           |               |         |          |  |
| Use C 24 Routing (1/3)        |              |           |               |         |          |  |
| Use X-Mon Routing (1/5)       |              |           |               |         |          |  |

### The Monitor tab should look like this:

|                               |              | r ie                                    | iruware se    | cup     | _   |      |     |      |     |   |   |     |     | _      |      |     |    |   |
|-------------------------------|--------------|-----------------------------------------|---------------|---------|-----|------|-----|------|-----|---|---|-----|-----|--------|------|-----|----|---|
| Peripherals                   | Interface: H | ID OMNI                                 |               |         |     |      |     |      |     |   |   |     |     |        |      |     |    |   |
| HD OMNI #1                    | Main         | Main Analog In Analog Out Monitor Mixer |               |         |     |      |     |      |     |   |   |     |     |        |      |     |    |   |
|                               |              |                                         |               | n S     |     |      |     |      |     |   |   |     |     |        |      |     |    |   |
|                               | CR Pa        | th Earmat                               |               |         | An  | alog | (DB | -25) | 191 | 1 | A | ES/ | EBL | J (DB- | -25) | 121 | Di | g |
| ID Native Thunderbolt, Port 1 | GRPa         | tn Pormat                               | Fold-Down     | 1       | 2 3 | 4    | 5   | 6    | 78  | 1 | 2 | 3   | 4   | 5 6    | 57   | 8   | 1  | 2 |
| lock Master: Internal         | MAIN MAIN    | None None                               | None          |         |     |      |     |      |     |   |   |     |     |        |      |     |    |   |
| oop Master: HD OMNI #1        | ALT          | None                                    | None          |         |     |      |     |      |     |   |   |     |     |        |      |     |    | _ |
| ample Rate: 44.1 kHz          | Enga         | age Fold-Down fo                        | or MAIN       |         |     |      |     |      |     |   |   |     |     |        |      |     |    |   |
| uffer Size: 512 *             | Enga         | age Fold-Down fo                        | or ALT        |         |     |      |     |      |     |   |   |     |     |        |      |     |    |   |
| Use CI24 Routing (1/3)        | Control I    | Room Fold-Down                          | i:            |         |     |      |     |      |     |   |   |     |     |        |      |     |    |   |
| Use X-Mon Routing (1/5)       | Do N         | lot Fold Down Be                        | tween CR Path | 15      |     | *    |     |      |     |   |   |     |     |        |      |     |    |   |
|                               | Headpho      | one Fold-Down:                          |               |         |     |      |     |      |     |   |   |     |     |        |      |     |    |   |
|                               | Deh          | let Fold Down /l i                      | D Chonnele Or | de el e |     |      |     |      | T   |   |   |     |     |        |      |     |    |   |

### Multi-Channel Playback

- If you require multi-channel playback from a laptop, this is also possible but beyond the scope of this guide.
- You must request a driver for the AVID OMNI interface from a CDA technician.
- This driver is only available to AVID account holders who own a license of Pro Tools.
- Please contact Phil Hawes: philip.hawes@concordia.ca